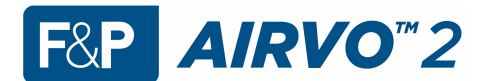

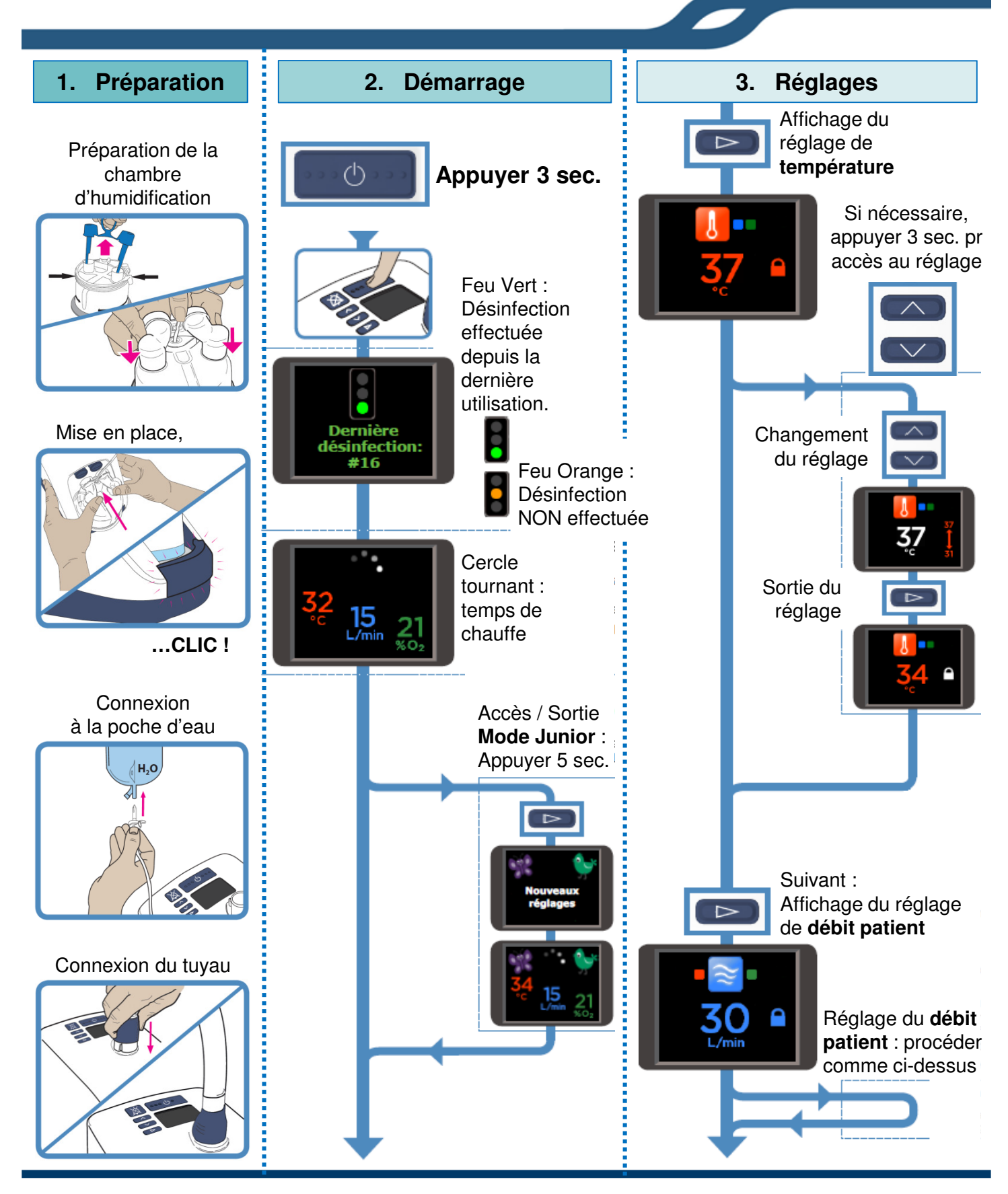

Le simulateur AIRVO 2 sur votre smartphone !! Chargez l'application :

https://itunes.apple.com/us/app/airvo2/id734808115?ls=1&mt=8 https://play.google.com/store/apps/details?id=com.fphcare.airvo2

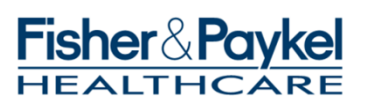

1

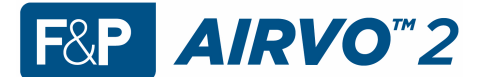

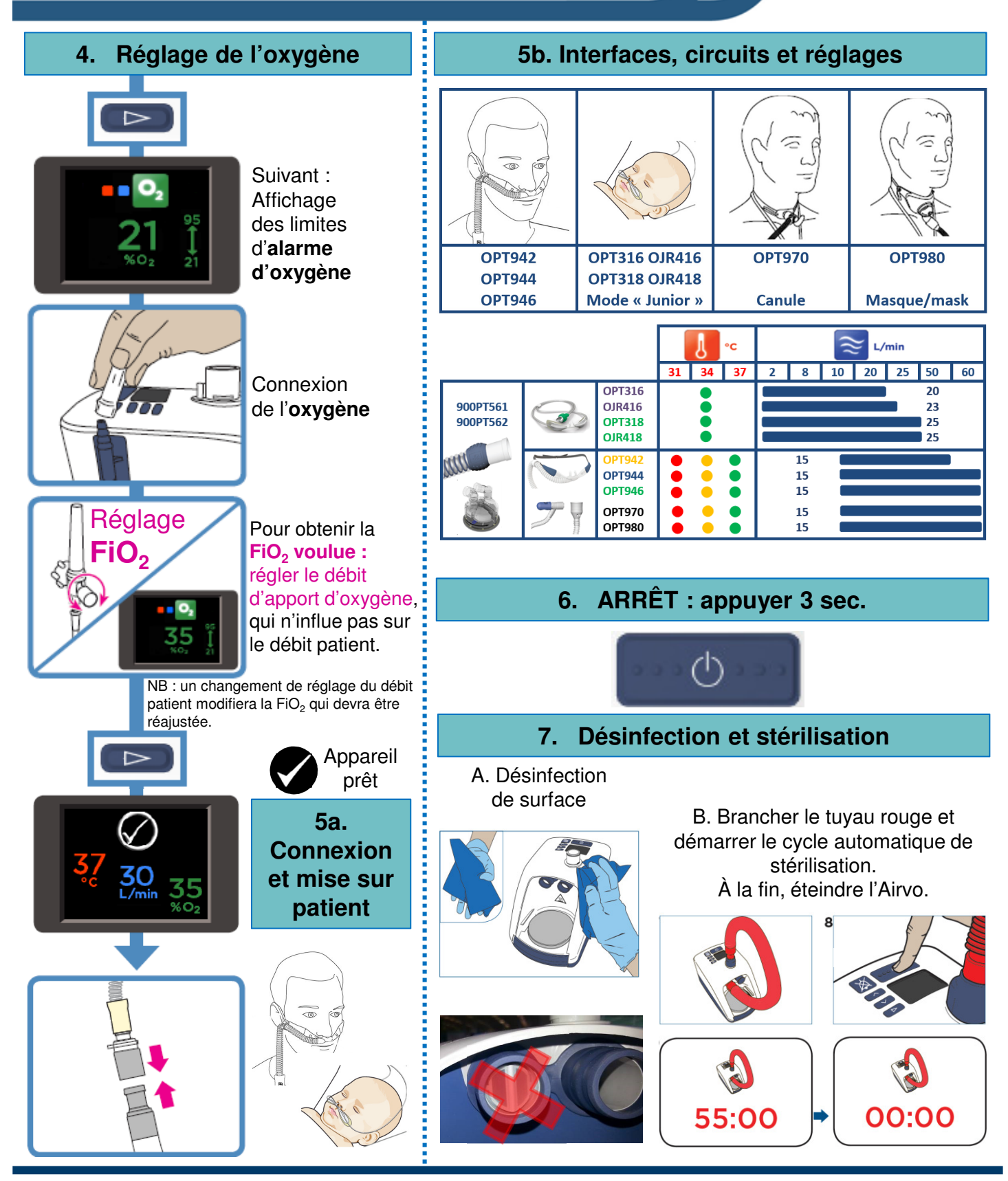

Ce document ne présente qu'un titre indicatif et ne remplace pas la notice d'utilisation complète et ses avertissements.

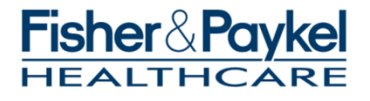